## **Creating Groups in Gmail**

- 1) Go to Contacts in Your Gmail Account 🔨
- 2) Click on New Group on the left side of the screen
- 3) Enter a Group Name and click ok

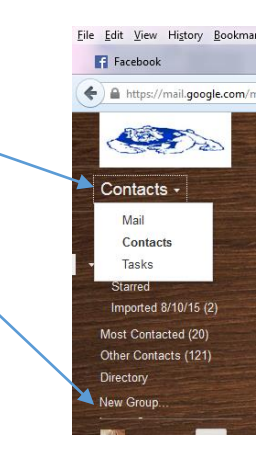

## To Add People to Your Group

- 1) Click on the name of the New Group in your menu on the left side I named mine Office Staff
- 2) Click on the ADD People Icon at the top
- You can type the first name or last name of the person you are wanting to add and a dialog box will pop up with a list of names.
- Click the name and you can continue to add names as needed
- 5) When you have added all emails click ADD

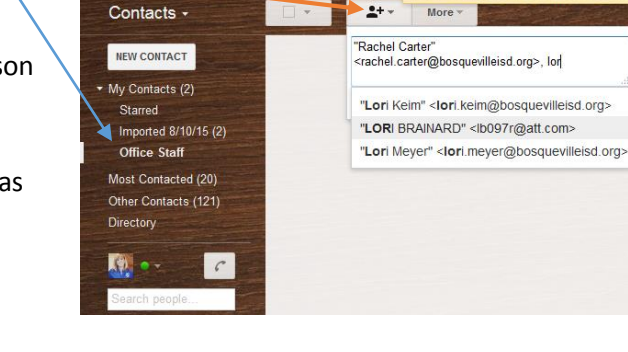

Your default country for phone numbers in

If you are adding our global groups you will have to type out the groups (It might not populate for you)

- 1\_all\_high\_school@bosquevilleisd.org
- 1\_all\_elementaryschool@bosquevilleisd.org
- 1\_all\_middleschool@bosquevilleisd.org
- bisd\_admin@bosquevilleisd.org
- bisd\_all\_staff@bosquevilleisd.org